## Main J-Mate Screen

This is the Main J-Mate Screen. Click button **"7"** in Figure 1 to switch some controls as shown above. Below are explanations of some buttons of these screens.

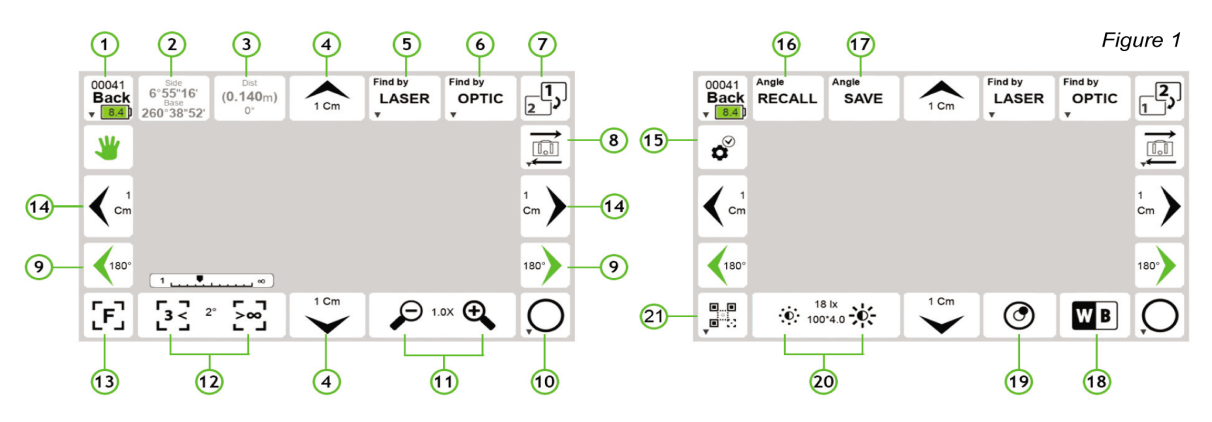

- 1. Back to previous screen Hold for second function J-Mate info.
- Measure angle between two points First click on first point (Go to your second point and check again to measure angle [ No ] to cancel or [ Yes ] to proceed to next point. Second click Displays Results [ Save As ] to store or [ Ok ])
- Displays distance results First click takes you to J-Mate TLS Camera settings Frame Offset H Frame Offset V – Take from Buffer.
- 4. Manual Step 🗘 Vertical single click adjust per settings hold to continually adjust.
- 5. Find by LASER single click takes you next screen to search for target hold to go to settings and parameters for how the laser will search.
- 6. Find by OPTIC single click starts search hold to go to Find-Me Settings.
- 7. Functions Icons Screen Toggle toggles between first screen and second screen functions hold to go to Map view.
- 8. Camera View single click toggles between Triumph-LS camera and J-Mate Camera view.
- 9. Manual Step  $\leftrightarrow$  Horizontal single click adjust per settings hold to continually adjust.
- 10. Measure to target single click starts measurement to target hold to open J-Mate Settings Shutter [Spot Range].
- 11. Zoom single click + to zoom in click to zoom out.
- 12. Focus single click  $\infty$  to focus on closer objects single click 9 to focus on objects further away.
- 13. Auto Focus single click to auto focus on object.
- 14. Manual Fine Step  $\leftrightarrow$  Horizontal single click adjust per settings hold to continually adjust.
- 15. J-Mate Motor Settings single click to go to J-Mate Motor Settings.
- 16. Angle Recall single click to go to angle storage to recall previously stored angles.
- 17. Angle Save single click to save [Horizontal] angle or [Vertical] angle or [Horizontal + Vertical] angles.
- 18. White Balancing single click when sighting white paper to rebalance lighting.
- 19. Viewing the Inclinometer single click to view the 0.001-degree electronic inclinometer.
- 20. Contrast and Brightness used to adjust contrast and Brightness.
- Align Triumph-LS and J-Mate single click opens Align Triumph-LS and J-Mate in the same direction to synchronize compass and click [Reset Azimuth] button to set it – hold to switch between "Laser on Center" and "Camera on Center".